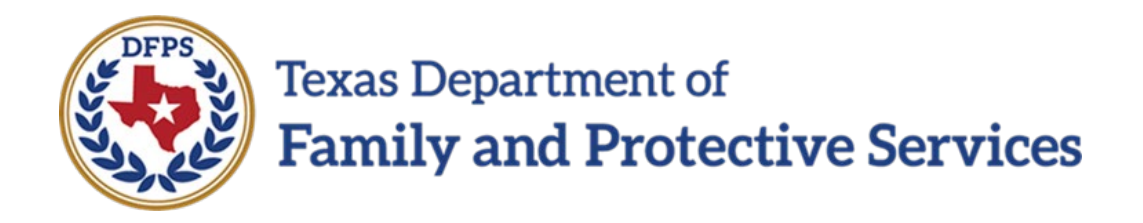

# Title IV-E Stipend Application

## Job Aid for Student User

11/14/2024 Version: v1.1

### Contents

| Section 1. | Overview                | 3      |
|------------|-------------------------|--------|
| 1.1<br>1.2 | Purpose<br>Scope        | 3<br>3 |
| Section 2. | Login                   | 4      |
| 2.1        | Welcome Email           | 4      |
| Section 3. | Title IV-E Application  | 12     |
| 3.1        | MyDetails               | 12     |
| 3.2        | Student/Stipend Details | 13     |
| 3.3        | Submit Form 7039        | 14     |
| 3.4        | Contract Documents      | 16     |
| Section 4. | Revision History        | 17     |

## Section 1. Overview

#### 1.1 Purpose

The purpose of this job aid is to describe the steps that will need to be taken by Student User to login, view/review the Student Stipend Details submitted by the Universities and submit Form 7039 to the university.

#### 1.2 Scope

The scope of this **Title IVE Stipend Application Student User Job Aid** is to show Student user how to login to the system and manage the information on the Title IV-E Application tabs (**MyDetails, Student Stipend Details, Submit Form 7039, and Contract Documents)**.

## Section 2. Login

#### 2.1 Welcome Email

After SSCC/ROSA completes reviewing the Student Stipend Details submitted by the university, DFPS Contract Manager will <u>invite</u> the student user to the Title IV-E application. Student user will receive an email from DFPS with login instructions: Email will have welcome message and the steps to get access to the application:

| Sandbox:                                                                                                    |  |
|----------------------------------------------------------------------------------------------------|--|
| A 'dps state ix us' does't seem to be the real sender of this message                                                              |  |
| 2 DFPS Salesforce <dfpssalesforce@dfps.state.tx.us></dfpssalesforce@dfps.state.tx.us>                                              |  |
| O Thursday, November 07, 2024 2:20:48 PM                                                                                           |  |
| Show pictures                                                                                                    |  |
| Hi Joshter,                                                                                                    |  |
| Welcome to the Title IV E Stipend Application, To get started, please follow below steps :                                         |  |
| 1. Click on MyDAP link, you will be navigated to MyDAP external portal for login.                                                  |  |
| 2. Click on Forgot your Password link.                                                                                             |  |
| 3. Provide your email address and click on send verification code.                                                                 |  |
| 4. Provide the verification code you would have received in your email and click verify code.                                      |  |
| 5. Provide this username ;joshter778899_tes and click continue                                                                     |  |
| 6. Provide the email address again this is only for the first-time login.                                                          |  |
| 7. Provide the verification code that you would have received in your email and click continue.                                    |  |
| 8. You would be prompted to set your new password and click continue.                                                              |  |
| 9. You would be presented with DFPS Acceptable Use Agreement.                                                                      |  |
| 10. Provide your consent by checking the checkbox and by entering FirstName and Last Name and click submit                         |  |
| 11. Under the Applications, click the "Title IV-E" link                                                                            |  |
| 2. You will be presented with login screen.                                                                                        |  |
| 14. Please provide the username .joshter778899_tes and updated Password, Click "Sign in". (this step is only for first time login) |  |
| 15. You should be logged in into the Title IV E Application.                                                                       |  |
|                                                                                                    |  |
| Thank You,                                                                                                    |  |
|                                                                                                    |  |
|                                                                                                    |  |
|                                                                                                    |  |
|                                                                                                    |  |
|                                                                                                    |  |
|                                                                                                    |  |
|                                                                                                    |  |
|                                                                                                    |  |
|                                                                                                    |  |
|                                                                                                    |  |
|                                                                                                    |  |

| The is a Lead Daphment of Danish House Societies Envirous indentions in envirous Societies (44): (4.5. Communities 14) societies (44) societies (44) societi | ng: This is a Texas Department of Family Protective Services information resources system that contains State and/or U.S. Government information. By using this system you ac                                                                                                    |                                                                                                    |                                               |
|----------------------------------------------------------------------------------------------------|----------------------------------------------------------------------------------------------------|----------------------------------------------------------------------------------------------------|-----------------------------------------------|
| Joenname<br>Passand<br>Furget yoor passand? Furget Unaments?<br>Sign on<br>Don't have an account? Sign to new                                                                                                    | or your access to the information contained within it. By accessing and using this system you are consenting to the monitoring of your use of the system, and to security ass<br>sible purposes. Any unauthorized use or access, or any unauthorized attempts to use or access, this system may subject you to disciplinary action, sanctions, civil penalities, or | ices information resources system that contains State and/or U.S. Government information. By using this system you advoowledge and agree that you have no right of privacy in connection with your use of the<br>By accessing and using this system you are consenting to the monotoring of your use of the asystem, and to accessing accessing acc |                                               |
| Personal<br>Forget your personal Forget Unamanne?<br>Signt in<br>Don't have an account? Sign to now                                                                                                    |                                                                                                    |                                                                                                    | Username                                      |
| Forget your password? Forget Usename?<br>Sign in<br>Durit have an account? Sign up now                                                                                                    |                                                                                                    |                                                                                                    | Password                                      |
| Sign in<br>Don't have an account? Sign up how                                                                                                    |                                                                                                    |                                                                                                    | Forgot your password? Forgot Usemann          |
|                                                                                                    |                                                                                                    |                                                                                                    | Sign in<br>Don't have an account? Sign up now |
|                                                                                                    |                                                                                                    |                                                                                                    |                                               |
|                                                                                                    |                                                                                                    |                                                                                                    |                                               |
|                                                                                                    |                                                                                                    |                                                                                                    |                                               |
|                                                                                                    |                                                                                                    |                                                                                                    |                                               |

2. Click on Forgot your Password link.

| Texas Department of<br>Family and Protective Services                                                                                                    |                                                                                                    |
|----------------------------------------------------------------------------------------------------|----------------------------------------------------------------------------------------------------|
| stem Use Notification                                                                                                    |                                                                                                    |
| mign The tap stead Department of Family Protective Services Homaton memory system has contrast OLLS Comment Information. By using the system has according to the system has according to the syste | Sign in with your username<br>burnerse<br>Parament<br>Fund your presented<br>Sign and Sign to the set of the set of th |
|                                                                                                    |                                                                                                    |
|                                                                                                    |                                                                                                    |
|                                                                                                    |                                                                                                    |
|                                                                                                    |                                                                                                    |

3. Provide your email address and click on send verification code.

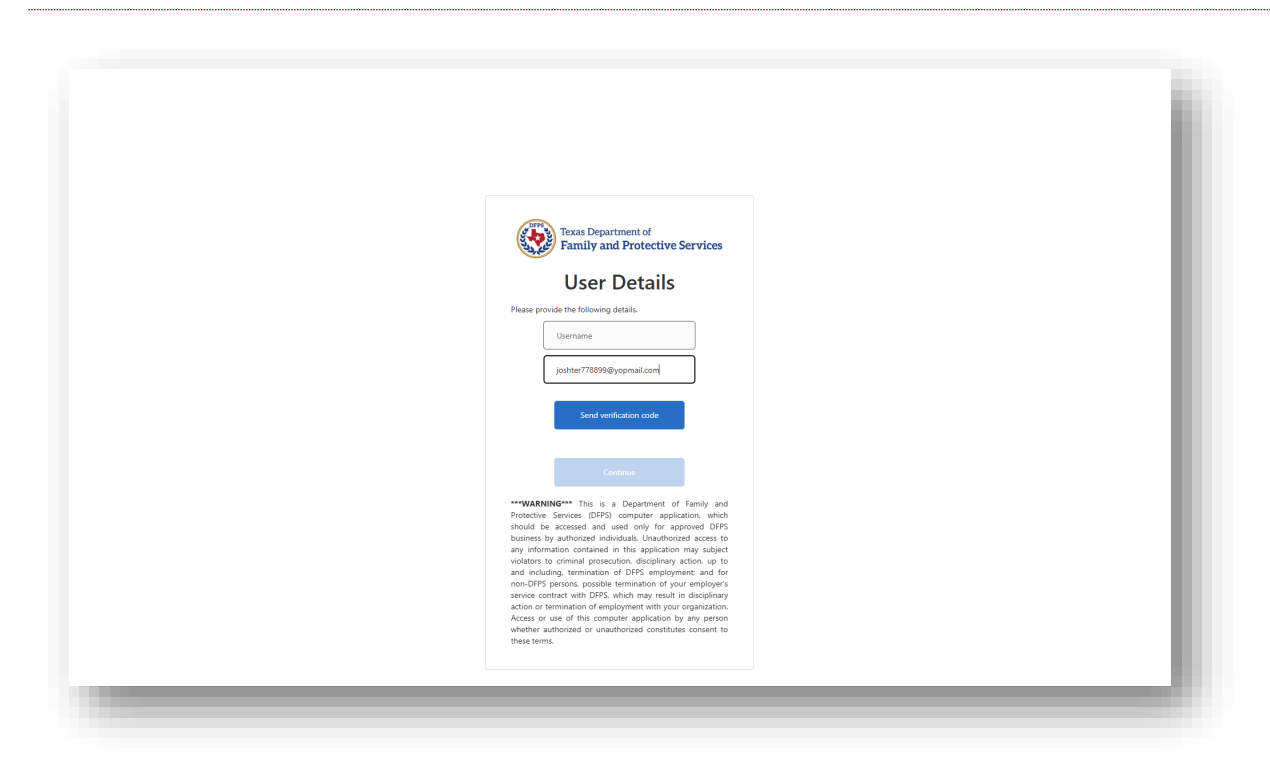

4. Provide the verification code you received in your email and click **verify code**.

| B2CUAT account email verification code                     |  | Deliverability Reply Forward Print | Delete |
|------------------------------------------------------------|--|------------------------------------|--------|
| rsday, November 07, 2024 2:47:06 PM                        |  |                                    |        |
| pictures                                                   |  |                                    |        |
|                                                            |  |                                    |        |
| Verify your email address                                  |  |                                    |        |
|                                                            |  |                                    |        |
| anks for verifying your joshter778899@yopmail.com account! |  |                                    |        |
| ur code is: 158556                                         |  |                                    |        |
|                                                            |  |                                    |        |
| eselouar                                                   |  |                                    |        |
|                                                            |  |                                    |        |
|                                                            |  |                                    |        |
|                                                            |  |                                    |        |
|                                                            |  |                                    |        |
|                                                            |  |                                    |        |
|                                                            |  |                                    |        |
|                                                            |  |                                    |        |
|                                                            |  |                                    |        |
|                                                            |  |                                    |        |
|                                                            |  |                                    |        |
|                                                            |  |                                    |        |
|                                                            |  |                                    |        |
|                                                            |  |                                    |        |
|                                                            |  |                                    |        |
|                                                            |  |                                    |        |
|                                                            |  |                                    |        |
|                                                            |  |                                    |        |
|                                                            |  |                                    |        |
|                                                            |  |                                    |        |
|                                                            |  |                                    |        |
|                                                            |  |                                    |        |
|                                                            |  |                                    |        |
|                                                            |  |                                    |        |

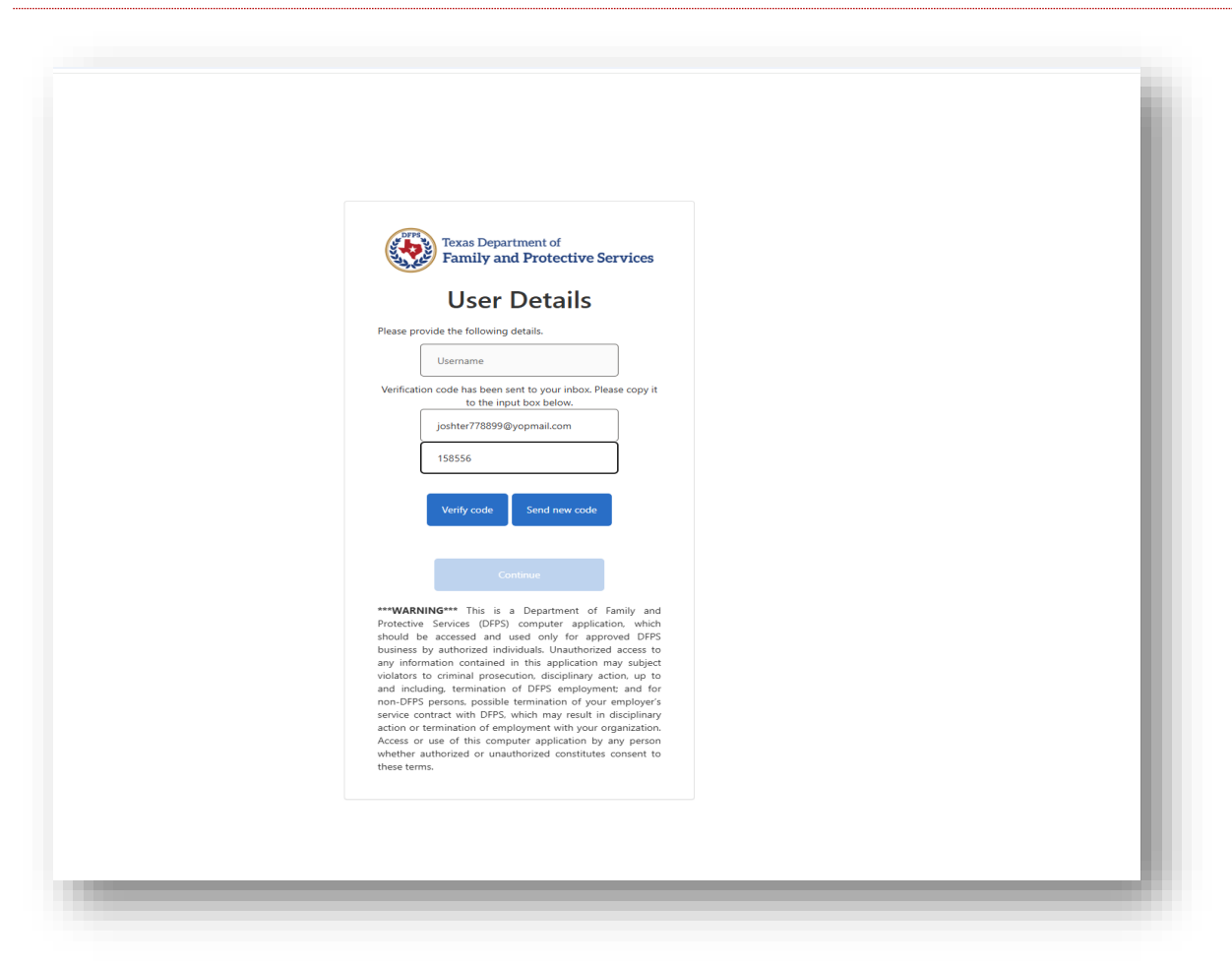

5. Provide the username as shown in your Welcome Email and click continue

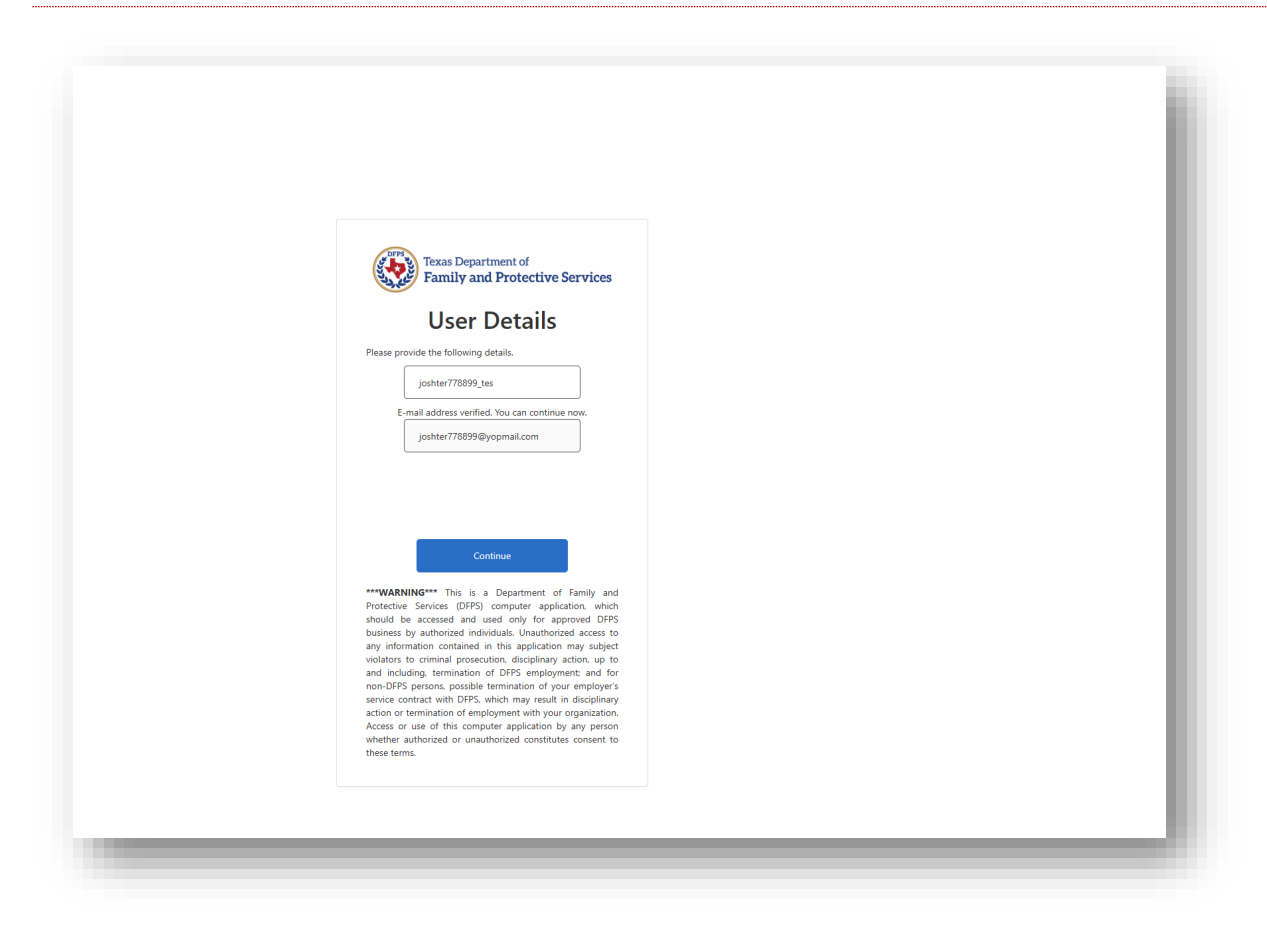

6. You -will be prompted to set your new password and click continue.

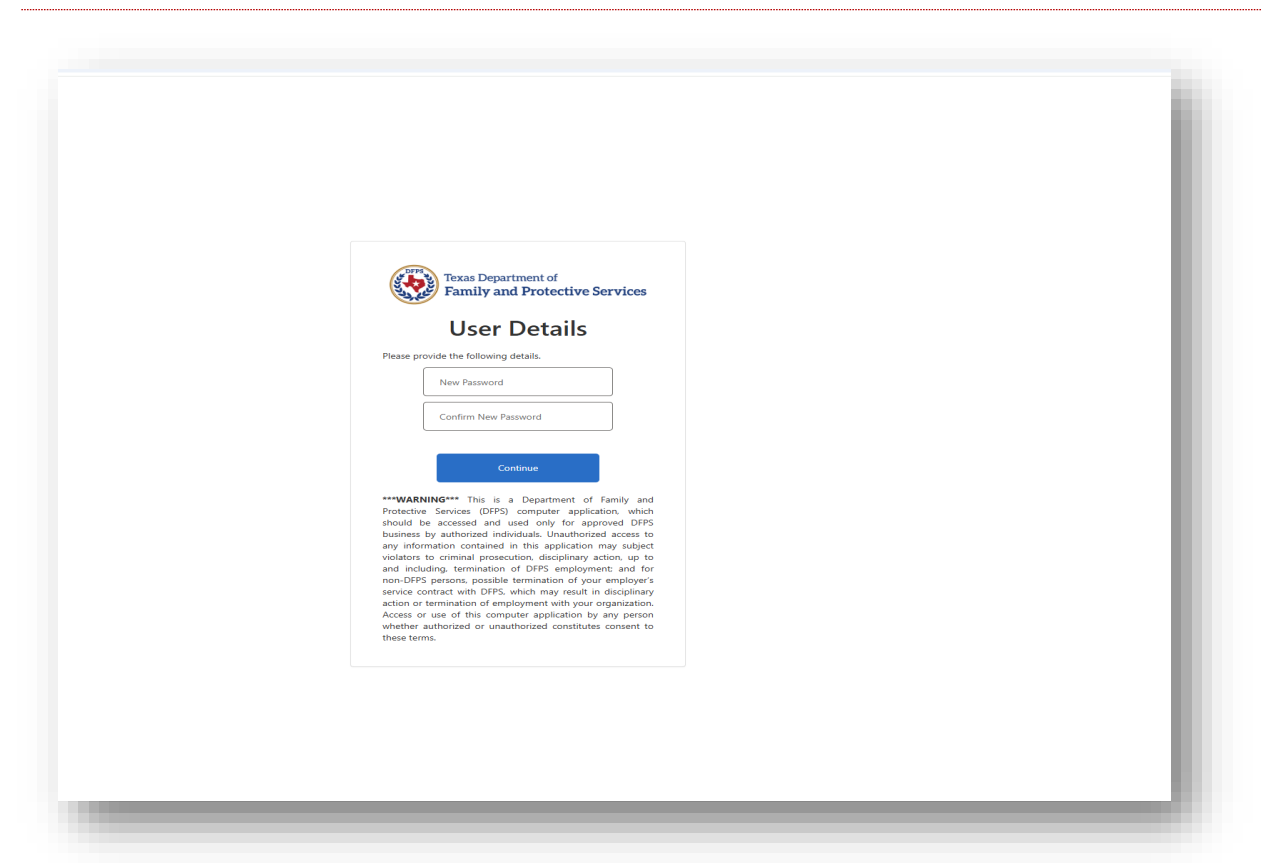

7. You will be presented with DFPS Acceptable Use Agreement.

|                                                                                                    | My DPPS Application Passport Teeter Joener                                                                                                    |
|----------------------------------------------------------------------------------------------------|----------------------------------------------------------------------------------------------------|
|                                                                                                    |                                                                                                    |
|                                                                                                    | DFPS ACCEPTABLE USE AGREEMENT                                                                                                    |
| upose: This document informs you of your responsib                                                                                                    | Ities concerning the use of and/or scenes to Department of Parily and Pathotsine Services (JPP) confidential information, and information resources. Information resources include computer, hardware, software, infrastructure, data, personnel, and other related resources. Your<br>indextructure of scenes the municipies of PSRIP information resources. The municipies of PSRIP information resources include computer, hardware, software, infrastructure, data, personnel, and other related resources. Your<br>indextructure of and/or scenes to Department of PSRIP information resources.                                                                                                    |
| s agreement applies to every person using, housing,                                                                                                    | and minute and acception province of the simulation interaction of the simulation of the simulation of               |
| ections: Please read the following agreement careful                                                                                                    | y and completely before signing.                                                                                                    |
| UTHORIZED USE                                                                                                    |                                                                                                    |
| Information resources must be used only for offic     Limited personal use of information resources ma                                                                                                    | ial state-sponsed business.<br>y be allowed and is described in other UPPS pulicies and procedures.                                                                                                    |
| ESPONSIBILITIES                                                                                                    |                                                                                                    |
| I will not misuse or carelessly handle DFPS confid     I will encrypt DFPS confidential information when                                                                                                    | minit and information.                                                                                                    |
| <ul> <li>I will not use confidential individual identifiers su         <ul> <li>I will protect and not disclose my username or pair             <li>I will report activities by any other person or entit             are made in good faith and will be held in confide             <li>I will immediately report computer security incide</li> </li></li></ul> </li> </ul>                                                                                                    | ha personally identifiable information (PP) in email adapted lines, which are not encrepted.<br>and or any other automatical hand that alian on tacces IMPPs collected information.<br>In that I suggest and any other automatical hand that alian on tacces IMPs collected information resources to my supervisor. I also will aler the EMPS Office of Information Security (IXE) at inforce@idjust texas, priv or the Dustomer Support Center (ISIC) Help Dexk at (IRT)642-4777. Reports about such activities<br>to a Descator guardinary information by in<br>that I suggest that the I supervisor. I also will aler the EMPS Office of Information Security (IXE) at inforce@idjust texas, priv or the Dustomer Support Center (ISIC) Help Dexk at (IRT)642-4777. Reports about such activities<br>to be Descator guardinary in Center (ISIC) Help Dexk at (IRT)642-4777.                                                                                                    |
| I will not use confidential individual identifiers au<br>I will protect and not disclose my username or pa<br>I will report activities by any other person or enbit<br>are made in good faith and will be held in confide<br>I will immediately report computer security incide<br>SER CREDENTIALS                                                                                                    | ha personally identifiable information (P) in email adapted lines, which are not encrypted.<br>and or any other automation lines that also are used to personal information in essures to my supervisor. I also will alert the EFPS Office of Information Security (XID) at Inforce@dfps.texas.gov or the Customer Support Center (ISSC) Help Desk at (IRT)642-4777. Reports about such activities ex to thereader permitted by lan.<br>exes that my violate UPPs policies to the CSC Help Desk at (IRT) 642-4777.                                                                                                    |
| I will not use confidential individual identifiers au<br>I will protect and indicalise my userame or par<br>I will report activities by any other preson or entiti-<br>are made in good taint and will be theil in confide-<br>I will immediately report computer security incide<br>SER CREDENTIALS<br>I will our password that adhress to the EFPS pass<br>I will not diaclose my password to anyone. If I same                                                                                                    | ha genormally identifiable information (PDI) is meal adapted lines, which are not encrypted.<br>and or any other automatical lines that alians on toxics DBPS collected information.<br>That I suggest any other automatical lines that alians on toxics DBPS collected information inscribes any supervisor. I alian will aler the DPIS Office of Information Security (DDI) at inforce@dpt texas gos or the Customer Support Center (SSC) Help Desk at (177)/642-4777. Reports about such activities<br>the Detention primited by line.<br>The Detention primited by line.<br>I and Detention of Detention of Detentio     |
| <ul> <li>Will not use confidential individual identifiers as<br/>Will protect and indicators my summare or par-<br/>Will report activities by any other person or entit<br/>are made in good fish and will be held in confide<br/>Will immediately report computer security incide<br/>SEE CREDENTIALS<br/>Will use password that adhrene to the EFPS pais<br/>I will not disclose my password to anyone. If I sum<br/>OFTWARE       </li> </ul>                                                                                                    | ha spersonally specificate information (PDI) is meal adapted trans, which are not encrypted.<br>and or any other automatical howere that also not cases LBPPs collificate information.<br>that loss and or any other automatical howere that also not cases LBPPs collificate information resources to my supervisor. I also will aler the EPPS Office of Information Security (Off) at inforce@plips.texas.gov or the Customer Support Center (CSC) Help Deak at ((07):642-4777. Reports about such activities<br>to the basetest permitted by site.<br>Exercise that may visible EPPS pulsions to the COS Help Deak at ((07):642-4777. Reports about such activities<br>exercise that may visible EPPS pulsions to the COS Help Deak at ((07):642-4777. Reports about such activities<br>exercise pairs) (PDP pairs) about the COS Help Deak at ((07):642-4777. Reports about such activities<br>exercise pairs) (PDP pairs) (PDP pairs) ( |
| <ul> <li>I will not use confidential individual denotifiers so<br/>will protect and ordications ry useman era pro-<br/>will repair and and collace my useman era pro-<br/>will repair at and collace my useman era pro-<br/>will repair at and collace my user and era pro-<br/>will repair at and collace my user and era pro-<br/>will repair at an and the pro-<br/>will repair at an and the pro-<br/>will repair at an an an an an an an an an an an an an</li></ul> | ha genorative formation of pairs and adapted trees, which are not encrypted. The point of the point of the po               |
| <ul> <li>I will not use confidential individual denotifiers so<br/>indirational and one of the second second<br/>and protect and one document variables<br/>are made in good tills and will be leds confide<br/>SER CREDENTIALS<br/>I will use password the advent to large the second<br/>are and a password the advent to large the second<br/>CETWARE<br/>and use all unbrane matches on PTPs plannage<br/>and and and brane matches on PTPs plannage<br/>and and and brane matches on PTPs plannage<br/>and and and brane matches on PTPs plannage<br/>and and and brane matches on PTPs plannage<br/>and and and adventers matches on pression<br/>and and and adventers in a second of 1 and at<br/>FFPS CONFEDENTIAL AND SENSITI<br/></li> </ul>                                                                                                    | ha spersonally sketistikate federmation (PD) is meal adapted tests, which are not encrypted. In a generation to see that a special information is the sector BP's definite information. If the sector and a set of the sector BP's definite information is information. If the sector and a set of the sector BP's definite information. If the sector and a set of the sector BP's definite information. If the sector and a set of the sector BP's definite information. If the sector BP's definite information is information. If the sector BP's definite information is information. If the sector BP's                |

Scroll to the bottom of the page.

8. Provide your consent by checking the checkbox and by entering FirstName and Last Name and click

submit

| 1411                                                                                                    |                                                                                                    |
|----------------------------------------------------------------------------------------------------|----------------------------------------------------------------------------------------------------|
| I will not send any er     I will not use third-pa     I acknowledge that e                                                                                                    | solates DP75 polys, such as an e-mail that contains malicious, hostific/threatening, abouive, vulgar, defamatory or prefare content, or inappropriate trackil, gender, servaul, amelijous content.<br>Execontar la Danial, Hermal, or Yahoo Jot transmitting or remoting DPPS approxy informations or connectings approxy baneses awitout prior writen approarial by the DPPS Officed Information Security (DS),<br>communications transmitted constraints and the DPPS program (securitized) priorities and the DPPS officed Information Security (DS).                                                                                                    |
| ITERNET                                                                                                    |                                                                                                    |
| I will not knowingly v     Sites known to     Content that is     I will not utilize any c     I will not utilize a perso                                                                                                    | rengt to lave who content that 'unlines TPP' policy. This includes the total footbooking:<br>reprints or left that is malicious, hostile, thereating, aboving- unique defauntory or profane.<br>I defaupproving reacing, desarration content.<br>Unity resources or stronge-turies asymptoted (pTPS). There include but are not limited to Apple Dioud, Diophon, Google Drive, or any other available cloud computing service.                                                                                                    |
| OCIAL MEDIA                                                                                                    |                                                                                                    |
| I will not view social     The DFPS Chief Infor                                                                                                    | g alses such as Facebook. Reddit, Twitter, Instagram, or vide-horating alses such as YouTube using state information resources unless required as part of my job duties and previously approved.<br>curity Officer must approve exceptions for the use of social media alters for approved business purpores before establishing each new social media presence on the approvy behalf.                                                                                                    |
| NSTANT MESSA                                                                                                    |                                                                                                    |
| I understand that the                                                                                                    | oved instant messaging (IM) system is DPPS provided instant messaging from Microsoft through Microsoft Treams. Use of other instant messaging systems for DPPS business use is prohibited, except for specific instances approved by Office of Information Security for legitimate DPPS agency business purposes.                                                                                                    |
|                                                                                                    |                                                                                                    |
| ONSENT TO MO     Iunderstand that DF                                                                                                    | RING<br>I logi da to monitor use of DPS information resources, DPS confidential information, and DPS sensitive information.                                                                                                    |
| ONSENT TO MO<br>I understand that DF<br>I understand that DF<br>By using DFPS inforr<br>DFPS confidential or<br>ON-COMPLIAN                                                                                                    | BING<br>hear left to motion use of DPS information resources. (PPS confidencial information, and DPS sensitive information,<br>use to tensure there are protected and so wordy complexes with applicable lue, (PPS parks resource) and controls.<br>course or using disclosing creating transmitting or maintaining OPS confidential or aenable information. Consert to the monitoring of the use of these resources and information is any form and on any device. Luxdenstand that Have no expectation of privacy while using OPSS information resources or when theoremittin<br>information.                                                                                                    |
| ONSENT TO MO<br>Understand that DF<br>Understand that DF<br>By using DFPS infor<br>DFPS confidential or<br>ON-COMPLIAN<br>Understand that no<br>DFPS Privacy<br>OFPS Privacy<br>OFPS Privacy<br>OFPS Security<br>DFPS Security<br>Understand disciplinations<br>Understand disciplinations<br>Understand Understand<br>Understand Disciplinations<br>Understand Disciplinations<br>Understand Disciplinations<br>Understand Disciplinations<br>Understand Disciplinations<br>Understand Disciplinations<br>Understand Disciplinations<br>Understand Disciplinations<br>Understand Disciplinations<br>Understand Disciplinations<br>Understand Disciplinations<br>Understand Disciplinations<br>Disciplinations<br>Disciplina                                       | HING  Evaluate the transfer services. UPPS information resources, UPPS confidential information, and UPPS service information and the UPPS plots, security standards, and contails.  The transfer services are protected and the Workshop Confidential information resources and information in any form and on any device. Lunderstand that have no expectation of privacy while using OPPS information resources or when theorem the information is any form and on any device. Lunderstand that have no expectation of privacy while using OPPS information resources and information is any form and on any device. Lunderstand that have no expectation of privacy while using OPPS information resources and information resources and information is any form and on any device. Lunderstand that have no expectation of privacy while using OPPS information resources and information resources and information resources and information resources and information resources and information resources and information resources and information resources and information resources and information resources and display plots. The includes the requirements are and the plots information resources and SPPS confidential and or using processors.  The output of the backing of the second information resources caused by my set or orisoison.  The confidential or second is closed and the output of the back of the providential due to my registress or misconduct.  The is the output of the back of the complexity of the providential and contains on the providential due to my registress or misconduct.  The is the output of the back of the complexity of the plots of the output of the output of the o |
| ONSENT TO MO<br>I understand that DF<br>I understand that DF<br>By uning DFPS identified<br>DFPS conditional and the<br>ON-COMPLIAN<br>I understand that now<br>DFPS Human I<br>DFPS Privacy I<br>DFPS Security<br>Validation of a<br>a Ary harm, loss<br>I understand discipli-<br>Transactional initiate<br>I understand discipli<br>I understand discipli<br>I understand discipli<br>I understand discipli<br>I understand that my<br>checking this box ard ty<br>ide an electronic signal                                                                                                    | EVALUATE IN CONTRACT OF DEPS Information resources. DPPS confidential information, and DPPS simultive information.  Evaluation of the monitor use of DPPS information resources. DPPS confidential informations, and DPPS information resources on the information is any form and on any device. Lunderstand that There no expectation of privacy where using DPPS information resources on when themanitive information is any form and on any device. Lunderstand that There no expectation of privacy where using DPPS information resources and information is any form and on any device. Lunderstand that There no expectation of privacy where using DPPS information resources and information resources and information is any form and on any device. Lunderstand that There no expectation of privacy where using DPPS information resources and information resources and any dange in requirements for the following:  Final Device Control on the property Device Control on the property Device Control on the property Device |
| ONSENT TO MC                                                                                                    | Bit NG            explig right mother use of DPS information resources, DPS confidential information, and DPS sensitive information.           main of the sensitive information resources, DPS confidential information, and DPS sensitive information.             explig right clucking contexplig tensitivity contexplig and the sequences and information resources and information is any form and on any device.           Information resources and information resources and information resources and information is any form and on any device.           Information resources and information resources and information resources and information is any form and on any device.             rem with the operameter of vision of the DPS information resources and information resources and and on oil or continual prosecution.             rem of the Resources             rem of the Resources             rem of the Resources             rem of the Resources             rem of the Resources             rem of the Resources             rem of t                                                                                                    |
| ONSENT TO MU<br>I understand has IC<br>By using DPS information<br>PDPS confidential<br>PDPS confidential<br>PDPS confidential<br>I understand faults on<br>DPS confidential<br>I understand faults on<br>DPS confidential<br>DPS confidential<br>DPS conf | HING  Explined the norther used OPPS information resources. UPPS confidential information, and UPPS mention information.  The original distribution construction of DPPS information resources and information in any form and on any device. Lundential that have no espectable of priazy what using OPPS information resources and information in any form and on any device. Lundential that have no espectable of priazy what using OPPS information resources and information in any form and on any device. Lundential that have no espectable of priazy what using OPPS information resources and information resources and information in any form and on any device. Lundential that have no espectable of priazy what using OPPS information resources and information resources and information resources and information resources and information resources and prior and prior any device. Lundential that have no espectable of priazy what using OPPS information resources and PPS confidential and executive information. This includes the resources and any devices Lundential that have no espectable of priazy what using OPPS information resources and PPS confidential and executive information. This includes the resources and any durages in requirements for the Editivity:  and or PPS information resources and PPS confidential and executive information. This includes the requirements and any durages in requirements for the Editivity: and or PPS information resources and PPS confidential and executive information.  The tobolog: The tobolog: The tobo  |

9. Under Applications tab on the left-hand side of the screen, click the "Title IV-E" link

| Stars Department of<br>Pacifily and Protective Services | My DFPS Application Passport | Testas, Jouhter             |
|---------------------------------------------------------|------------------------------|-----------------------------|
|                                                         |                              | Hame My Profile My Requests |
| ess Management                                          |                              |                             |
| leature                                                 |                              |                             |
| pe Access                                               |                              |                             |
| Ignoments                                               |                              |                             |
| ations                                                  |                              |                             |
| 16                                                      |                              |                             |
| eta .                                                   |                              |                             |
|                                                         |                              |                             |
|                                                         |                              |                             |
|                                                         |                              |                             |
|                                                         |                              |                             |
|                                                         |                              |                             |
|                                                         |                              |                             |
|                                                         |                              |                             |
|                                                         |                              |                             |

10. You will be presented with login screen.

| This is a tesse Department of harmy Protective Services information resources system that contains State 2<br>if your access to the information contained within it. By accessing and using this system you are consenting | If the sur your this noticence in a second second |  | Sign in with your username                    |                  |
|----------------------------------------------------------------------------------------------------|----------------------------------------------------------------------------------------------------|--|-----------------------------------------------|------------------|
| ие рагровеь ниу чиванногоден изе ог всесвы от вну чиванногоден воденнуть по чае от всесвы иль зузлен п                                                                                                    | em may subject you to disciplinary action, sanctions, ova penanex, or orminal protection to the extent permitted under applicable sail.                                                                                                    |  | joshter778899_tes                             |                  |
|                                                                                                    |                                                                                                    |  |                                               |                  |
|                                                                                                    |                                                                                                    |  | Forgot your password?                         | Forgot Username? |
|                                                                                                    |                                                                                                    |  | Sign in<br>Don't have an account? Sign up now |                  |
|                                                                                                    |                                                                                                    |  |                                               |                  |
|                                                                                                    |                                                                                                    |  |                                               |                  |
|                                                                                                    |                                                                                                    |  |                                               |                  |
|                                                                                                    |                                                                                                    |  |                                               |                  |
|                                                                                                    |                                                                                                    |  |                                               |                  |
|                                                                                                    |                                                                                                    |  |                                               |                  |

- 11. Provide your username and updated Password, Click "Sign in". (This step is only for first time login.)
- 12. You will be logged into the **Title IV E Application**.

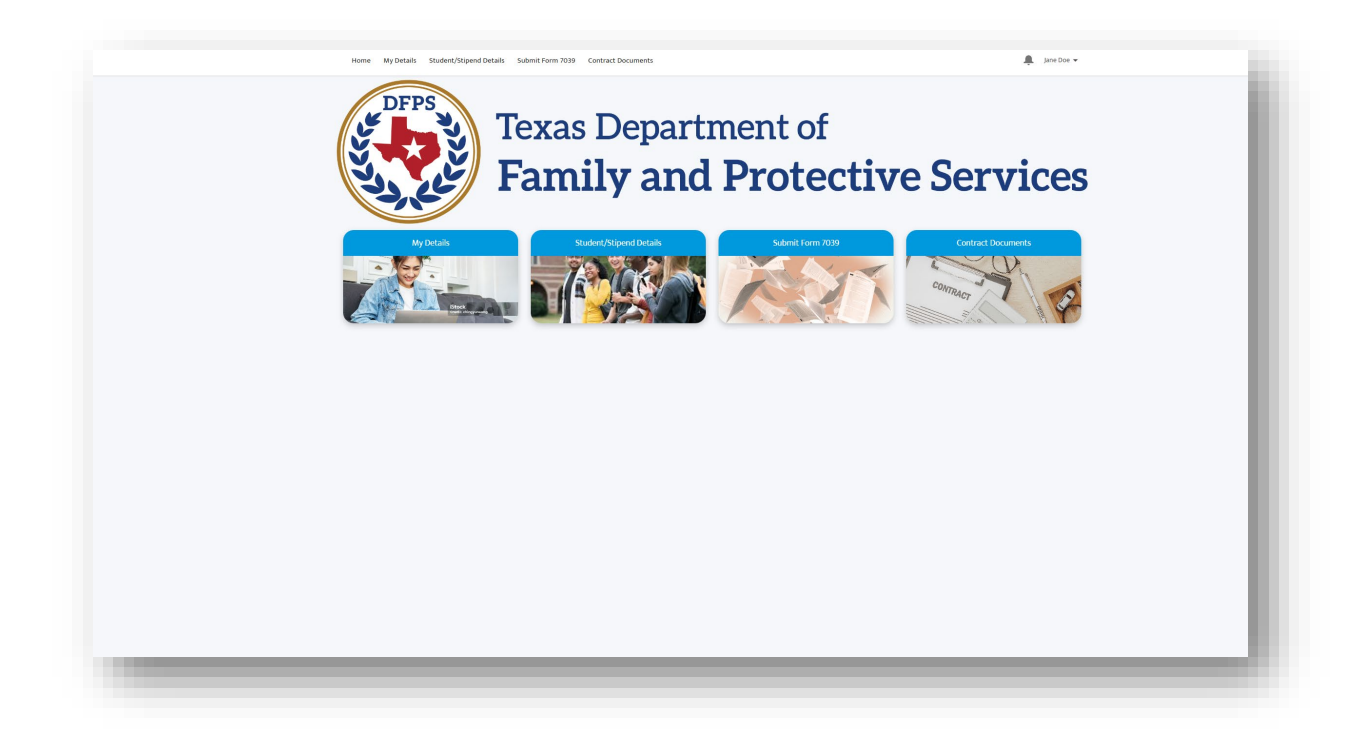

Notes: Recommended Browser is Chrome. Please bookmark the link for future logins.

## **Section 3. Title IV-E Application**

When you login to the Title IV-E Stipend Application, you will be initially taken to the **Home** tab, as depicted below. From the **Home** page, you can navigate to **MyDetails** to view and manage admin details, **Student/Stipend Details** tab to view the details submitted by the university, **Submit Form 7039** tab to submit **Form 7039** to the university and **Contract Documents** to view the Student's Contract Document.

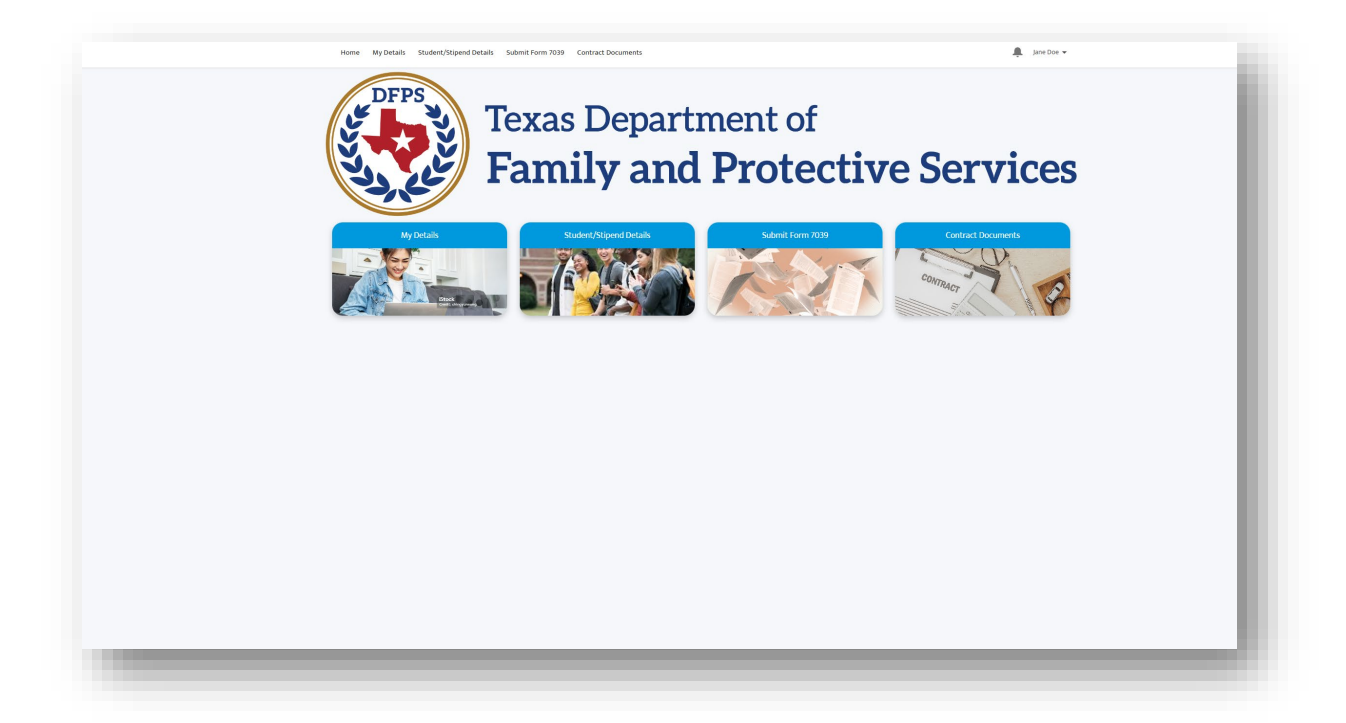

#### 3.1 MyDetails

Details of the student can be viewed by either clicking on the **MyDetails** picture or using the **MyDetails** tab provided on the home page. Admin is allowed to update Address and Phone Number by clicking **Update Details** button provided on the bottom of the page. All other details are read only.

| My Cont                   | act Details     |
|---------------------------|-----------------|
|                           | Address         |
| First Name                | Street          |
| Josh                      | TO I W SIST ST  |
| Middle Name               | City            |
| Uni                       | AUSTIN          |
| Last Nome                 | State           |
| Admin                     | Tenas           |
| trai                      | Zip/Postal Code |
| joshunitester@yopmail.com | 28251           |
| Phone                     | Country         |
| 312-334-9084              | United States   |
|                           |                 |
|                           | Update Details  |
|                           |                 |
|                           |                 |
|                           |                 |
|                           |                 |
|                           |                 |
|                           |                 |

#### 3.2 Student/Stipend Details

**Student's Stipend Details** are submitted by the University. Details can be viewed by either clicking on the **Student/Stipend Details** picture or using the tab provided on the home page. Student is NOT allowed to update any of the details displayed here (read only). **Form 7039** details are also available in this section once student submits the Form 7039 to the university.

|                                            | My Stipend Details                     |
|--------------------------------------------|----------------------------------------|
| Information                                |                                        |
| University                                 | Phone                                  |
| University of AI                           | 773-220-9878                           |
| First Name                                 | Date Of Birth                          |
| Josh                                       | 10/5/2005                              |
| Middle Name                                | Status                                 |
| Oct                                        | Active                                 |
| Last Name                                  | Corrections Required                   |
| Student                                    |                                        |
| Personal Email                             | h                                      |
| joshoctstudent@yopmail.com                 | Vendor ID                              |
| Email                                      |                                        |
| joshuatstudent2@yopmail.com                |                                        |
|                                            |                                        |
| Stipend Information                        |                                        |
| Student Status at Initial Stipend          | Degree                                 |
| DFPS Employee                              | BSW                                    |
| DFPS/SSCC                                  | Classification                         |
| sscc                                       | Junior                                 |
| ROSA                                       | Anticipated Graduation Date            |
|                                            | 10/13/2027                             |
| sscc                                       | Total Additional Stipend               |
| SSCC of Joshua Pandi                       |                                        |
| Total Number of Stipends Receive per FY    | Additional Stipend Effective Date      |
| 3                                          |                                        |
| Max Number of Stipends Receive for Program | Additional Stipend Details             |
| 6                                          |                                        |
| Amount of Stipend for Summer               | Total Amount Stipend to Receive per FY |
| 2000.0                                     | 6000.0                                 |
| Amount of stipend for Fall                 | Stipend Amount to Receive for Program  |
| 2000.0                                     | 36000.0                                |
| Amount of Stipend for Spring/Winter        | Final Student Employment Status        |
| 2000.0                                     |                                        |
|                                            |                                        |
| Status Updates                             |                                        |
| Date Temporary Pause Started               | Actual Graduation Date                 |
|                                            |                                        |
| Date Temporary Pause Ended                 | Date Last Attended                     |

#### 3.3 Submit Form 7039

Student user will be able to submit **Form 7039** to the university by either clicking on the **Submit Form 7039** picture or using the tab provided on the home page.

| Perion                                                                                                    |                                                                                                    |   |
|----------------------------------------------------------------------------------------------------|----------------------------------------------------------------------------------------------------|---|
| None                                                                                                    |                                                                                                    |   |
| - None-                                                                                                    |                                                                                                    |   |
| Date of Birth                                                                                                    |                                                                                                    |   |
|                                                                                                    |                                                                                                    | Ē |
| 55N                                                                                                    |                                                                                                    |   |
|                                                                                                    |                                                                                                    |   |
| Current Address                                                                                                    |                                                                                                    |   |
| V Current Address                                                                                                    |                                                                                                    |   |
| *Street                                                                                                    |                                                                                                    |   |
|                                                                                                    |                                                                                                    |   |
| *City                                                                                                    |                                                                                                    |   |
|                                                                                                    |                                                                                                    |   |
| *State (Enter only two-letter abbreviations for US States)                                                                                                    |                                                                                                    |   |
| тх                                                                                                    |                                                                                                    |   |
| *Zip Code                                                                                                    |                                                                                                    |   |
|                                                                                                    |                                                                                                    |   |
|                                                                                                    |                                                                                                    |   |
| *Street                                                                                                    |                                                                                                    |   |
| *Street<br>*City                                                                                                    |                                                                                                    |   |
| *Street<br>*City                                                                                                    |                                                                                                    |   |
| "Street<br>"City<br>"State (Enter only two-letter abbreviations for US States)                                                                                                    |                                                                                                    |   |
| *Street<br>*Cky<br>'State (Enter only too-letter abbreviations for US States)<br>TX                                                                                                    |                                                                                                    |   |
| *Street  *City  *State (Enforce) two-letter abbreviations for US States)  X  X  ZB Code                                                                                                    |                                                                                                    |   |
| *Street *City State (Enter only two-letter abbreviations for US States) TX *Zp Code                                                                                                    |                                                                                                    |   |
| *Street *City *State (Enter only two-letter abbreviations for US States) TX *2p Code                                                                                                    |                                                                                                    |   |
| *Street  *City  State (Enter only two-letter abbreviations for US States)  TX  *Zop Code  >> Phone Number (At Least One in Derwijser)                                                                                         |                                                                                                    |   |
| *Street  *City  State (Enter only two-letter abbreviations for US States)  Tx  *20p Code  Phone Number (At Least One is Required)                                                                                             |                                                                                                    |   |
| *Street  *City  *State (Enter only two-letter abbreviations for US States)  *State (Enter only two-letter abbreviations for US States)  *Zip Code  Phone Number (At Least One is Required) Cell Phone                         |                                                                                                    |   |
| *Street  *City  *City  *State (Enter only two-letter abbreviations for US States)  * State (Enter only two-letter abbreviations for US States)  * Phone Number (At Least One is Required) Call Phone  Call Phone              |                                                                                                    |   |
| *Street  *City  State (Enter only two-letter abbreviations for US States)  TX  *Zop Code  Phone Number (At Least One is Required) Cell Phone Home Phone                                                                       |                                                                                                    |   |
| *Street  City  State (Enter only two-letter abbreviations for US States)  Tx  *Zip Code  Phone Number (At Least One is Required) Cell Phone  Home Phone                                                                       |                                                                                                    |   |
| *Street  *City  *City  *State (Enter only two-letter abbreviations for US States)  TX  *Zip Code  Call Phone Number (At Least One is Required) Call Phone Home Phone Work Phone                                               |                                                                                                    |   |
| *Street  *City  *City  *State (Enter only two-letter abbreviations for US States)  * *State (Enter only two-letter abbreviations for US States)  *Zip Code  Coll Phone Coll Phone  Work Phone  Work Phone                     |                                                                                                    |   |
| *Street  **City  **City  **State (Enter only two-letter abbreviations for US States)  **Zip Code  **Zip Code  Cell Phone Number (At Least One is Required) Cell Phone  Work Phone  Work Phone                                 | Please review the information you are about to submit, once submitted you cannot edit/reopen the Form 7039. |   |
| *Street  *City  *City  *State (Enter only two-letter abbreviations for US States)  *State (Enter only two-letter abbreviations for US States)  *Zip Code  Call Phone Number (At Least One is Required) Call Phone  Work Phone | Please review the information you are about to submit, once submitted you cannot edit/reopen the Form 7039. |   |

- 1) Click on the **Submit Form 7039**
- 2) Student adds details such as:
  - Region
  - Date of Birth
  - SSN
  - Current Address
  - Permanent Address
  - Phone Number and click Submit.

Note: Student is NOT allowed to edit Form 7039 once it is submitted to the university. Student can navigate to the Student/Stipend Details section to view/review the submitted Form 7039 details.

3) University admin will receive an alert with the student Form 7039 submission.

4) If any corrections are required with the Form 7039 details submitted by the Student, the university admin will reject the Form 7039 so that Student can review, edit, and resubmit the Form 7039. Student will receive an email alert notifying them of the rejected Form 7039.

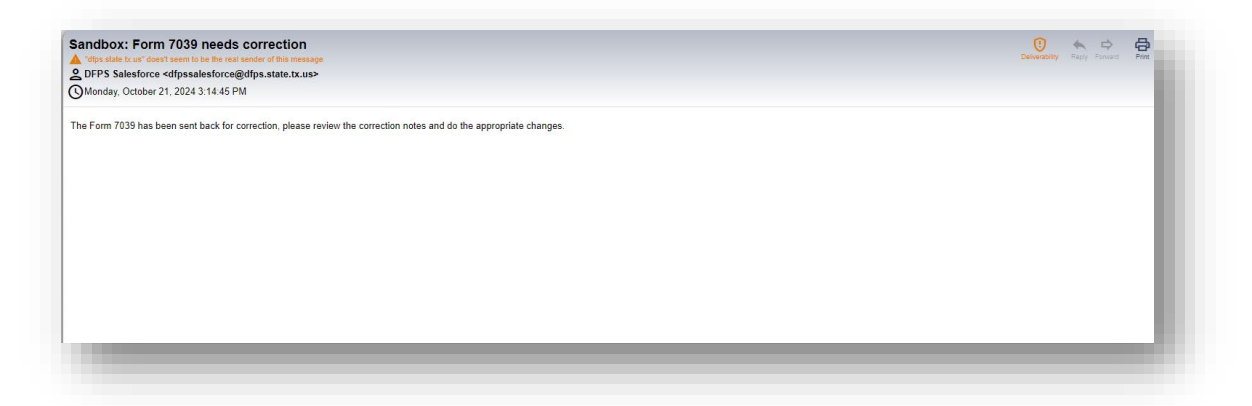

5) Student will receive an **Approval Notification** email alert when university approves **Form 7039** submitted by the Student.

| dbox: Form 7039 approval notification                                              | 9        |
|------------------------------------------------------------------------------------|----------|
| fps.state.tx.us" does't seem to be the real sender of this message                 | Derivera |
| FPS Salesforce <dfpssalesforce@dfps.state.tx.us></dfpssalesforce@dfps.state.tx.us> |          |
| onday, October 21, 2024 3:36:44 PM                                                 |          |
| is to inform you that your Form 7039 has been approved by the university.          |          |
|                                                                                    |          |
|                                                                                    |          |
|                                                                                    |          |
|                                                                                    |          |
|                                                                                    |          |
|                                                                                    |          |
|                                                                                    |          |
|                                                                                    |          |
|                                                                                    |          |
|                                                                                    |          |

6) Student will receive an alert if a DFPS Contract Manger make any edits to the Form 7039

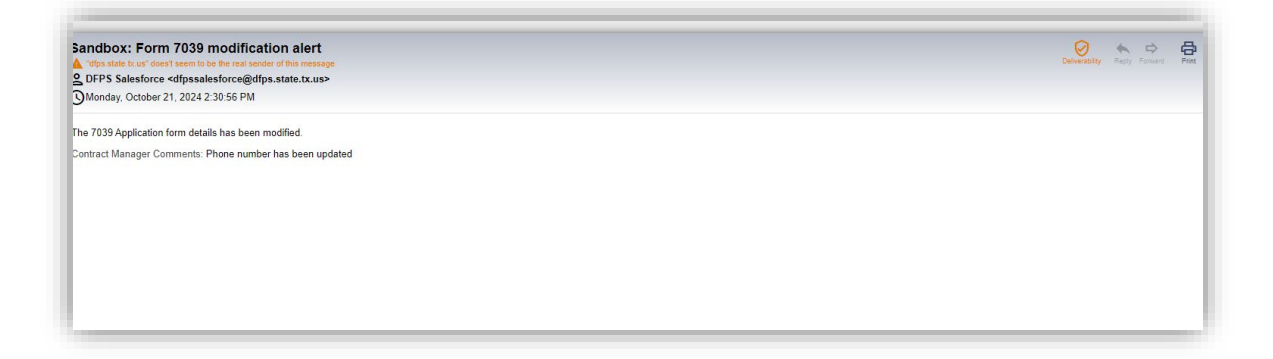

#### **3.4 Contract Documents**

Student user will click on **Contract Documents** tab on the home page to view and download the **Final Contract** (signed between the Student and DFPS) uploaded by the DFPS Contract Manager. Click on the **Document Name** and not on the Student ID to view the details of the **Contract Document.** Navigate to the **Related** list to download the actual document.

| All 🔻 🖈                                                     |                       |                               |              |              |                         |       | Print | able View |
|-------------------------------------------------------------|-----------------------|-------------------------------|--------------|--------------|-------------------------|-------|-------|-----------|
| Sorted by Contract Document Name • Filtered by All contract | ct documents • Update | d 5 minutes ago               |              | Q Search thi | s list                  | 尊 •   |       | C T       |
| Contract Document Name 1                                    | ~                     | Student Name                  | ∽ Student ID | ~            | Student's First Date of | Class |       | ~         |
| Contract Document Sample                                    |                       | Josh Student                  | SA-000096    |              | 10/7/2024               |       |       | •         |
|                                                             |                       |                               | -            |              | -                       |       |       |           |
| Final Executed Contracts<br>Contract Document Sample        |                       |                               |              |              |                         |       |       |           |
| ontract Document Name<br>ontract Document Sample            | St                    | udent Name<br>sh Student      |              |              |                         |       |       |           |
| udent ID                                                    | St                    | udent's First Date of Class 🚺 |              |              |                         |       |       |           |
| A-000096                                                    | 10                    | 0/7/2024                      |              |              |                         |       |       |           |
| tudent Signing Date<br>D/1/2024                             | Di<br>10              | FPS Signing Date<br>1/4/2024  |              |              |                         |       |       |           |
| ontract uploaded Date                                       |                       |                               |              |              |                         |       |       |           |
| 0/8/2024                                                    |                       |                               |              |              |                         |       |       |           |
| reated By                                                   | La                    | ist Modified By               |              |              |                         |       |       |           |
| <u>ishua Pandi,</u> 10/8/2024 2:35 PM                       | 18                    | shua Pandi, 10/8/2024 2:35 PM |              |              |                         |       |       |           |
|                                                             |                       |                               |              |              |                         |       |       |           |
|                                                             |                       |                               |              |              |                         |       |       |           |
|                                                             |                       |                               |              |              |                         |       |       |           |
| Final Executed Contracts                                    |                       |                               |              |              |                         |       |       |           |
| Contract Document Sample                                    |                       |                               |              |              |                         |       |       |           |
| DETAILS RELATED                                             |                       |                               |              |              |                         |       |       |           |
| Files (1)                                                   |                       |                               | Upload Files |              |                         |       |       |           |
| Contract Document                                           |                       |                               |              |              |                         |       |       |           |
| Oct 8, 2024 • 22KB •                                        |                       |                               |              |              |                         |       |       |           |
| Oct 8, 2024 • 22KB •                                        |                       |                               | View All     |              |                         |       |       |           |

## Section 4. Revision History

| Version | Date       | Name         | Description                                    |
|---------|------------|--------------|------------------------------------------------|
| 1.0     | 11/12/2024 | Joshua Pandi | Initial version of this document.              |
| 1.1     | 11/14/2024 | Joshua Pandi | Updated based on the users review and feedback |
|         |            |              |                                                |
|         |            |              |                                                |
|         |            |              |                                                |
|         |            |              |                                                |